# Manual Process to Create Classes

\*Classes can only be created at the School level

## **Create Class**

- 1. Log into Pearson Access (PA)
- 2. On the left select Classes
- 3. Click Create Class

| LASS LIST CREATE CLASS IMPOR | T CLASSES  |                      |   |
|------------------------------|------------|----------------------|---|
| Export Classes               |            | Search               | Q |
| Class Name 🗢                 | Teachers 🗢 | School ¢             |   |
| Grade 3 Class 1              |            | Elementary School AB |   |
| Grade 3 Class 2              |            | Elementary School AB |   |
| Grade 3 Class 5              |            | Elementary School AB |   |

4. Enter required details and click Save.

| Class Name*    |          |  |
|----------------|----------|--|
| Sample Class 2 |          |  |
| Class Code*    |          |  |
| ABD124         |          |  |
| School*        |          |  |
| High School A  | •        |  |
| Teacher(s)     |          |  |
|                |          |  |
| Course         |          |  |
| Select Course  | •        |  |
| Start Date     |          |  |
| mm/dd/yyyy     | <b>G</b> |  |
| End Date       |          |  |
| mm/dd/yyyy     | 8        |  |
| Save           |          |  |

# **Edit Class Details**

- 1. From the main menu, click **Classes**.
- 2. Scroll to find the class or search for it, and click it

| ASS LIST CREATE CLASS IMPORT | CLASSES     |                      |
|------------------------------|-------------|----------------------|
| Export Classes               |             | Search               |
| Class Name 🗢                 | Teachers \$ | School 🗢             |
| Grade 3 Class 1              |             | Elementary School AB |
| Grade 3 Class 2              |             | Elementary School AB |
| Grade 3 Class 5              |             | Elementary School AB |

3. Click Edit.

| lass Details                                             |                      |                                               |                                    |                                         |        |
|----------------------------------------------------------|----------------------|-----------------------------------------------|------------------------------------|-----------------------------------------|--------|
| Grade 3 Class 1                                          | Last Modified: 8/31/ | /2020                                         |                                    | đ                                       | • Edit |
| Class Code:<br>School: Elementar<br>Teacher(s):          | y School AB          | Course<br>Name:<br>Course<br>Departr<br>Name: | Code:<br>ment                      |                                         |        |
|                                                          |                      |                                               |                                    |                                         |        |
| Add Student                                              |                      |                                               |                                    | Search                                  | Q      |
| Add Student                                              | Grade ‡              | SSID ¢                                        | DOB ‡                              | Search<br>Accom 🖨                       | Q      |
| Add Student Name  LastName1, Firs                        | Grade 🗢<br>3         | ssid ¢<br>257                                 | DOB \$<br>11/11/2005               | Search<br>Accom ¢                       | ٩      |
| Add Student Student Name  LastName1, Firs LastName11, Fi | Grade ♦<br>3<br>3    | SSID ♦<br>257<br>641                          | DOB \$<br>11/11/2005<br>11/21/2005 | Search<br>Accom ©<br>(Accom)<br>(Accom) | Q      |

4. Update class details and click Save.

| rade 3 Class 1  |   |
|-----------------|---|
| lass Name*      |   |
| Grade 3 Class 1 |   |
| Class Code      |   |
| School          |   |
| Feacher(s)      |   |
| Course          |   |
| Demo Course     | • |
| tart Date       |   |
| 1/4/2021        | 8 |
| End Date        |   |
| 5/5/2021        | 8 |

| A | success | message | appears. |  |
|---|---------|---------|----------|--|
|---|---------|---------|----------|--|

SUCCESS. Class Details updated successfully.

×

# Add Student(s) to a Class

1. On the Class Details page, under STUDENT LIST, click Add Student.

| Gra                    | de 3 Class 2                                         |              | 🖋 Edit                                  |                                 |                    |   |
|------------------------|------------------------------------------------------|--------------|-----------------------------------------|---------------------------------|--------------------|---|
| Class<br>Scho<br>Teacl | Code:<br>ol: Elementary<br>her(s):                   | y School AB  | Cours<br>Name<br>Cours<br>Depai<br>Name | e<br>:<br>e Code:<br>tment<br>: |                    |   |
|                        |                                                      |              |                                         |                                 |                    |   |
| UDEN1                  | udent                                                |              |                                         |                                 | Search             | c |
| UDENT                  | udent<br>Student Name \$                             | Grade \$     | SSID \$                                 | DOB \$                          | Search<br>Accom \$ | c |
|                        | r LIST<br>udent<br>Student Name 🌩<br>LastName12 , Fi | Grade ¢<br>3 | SSID \$<br>311                          | DOB \$<br>11/22/2005            | Search<br>Accom ¢  | c |

2. Select a student name(s) and click Add.

| Cancel                       |         |        |            |        |   |
|------------------------------|---------|--------|------------|--------|---|
| idents Selected              |         |        |            | Search | Q |
| Student Name 🗢               | Grade 🗘 | SSID ≑ | DOB \$     | Accom  |   |
| LastName10, FirstName10      | 3       | 673    | 11/20/2005 |        |   |
| LastName123,<br>FirstName123 | 5       | 287    | 1/11/2006  |        |   |

# Remove Student(s) from a Class

1. On the Class Details page, select a student name(s). Click Remove.

|   | Student Name     | Grada 着 | ssin A  | DOR A      | Accom A |  |
|---|------------------|---------|---------|------------|---------|--|
|   | Student Warner 🜩 | Graue 🕈 | 3310 \$ | 00B \$     | Accom + |  |
|   | LastName1 , Firs | 3       | 257     | 11/11/2005 | Accom   |  |
| 7 | LastName10 , Fi  | 3       | 673     | 11/20/2005 | Accom   |  |

# Create, Edit, or Delete Classes in Pearson Access

## **Delete Class**

- 1. From the main menu, click Classes
- 2. Scroll to find the class or search for it and select it. Click Delete.

| Classes ®                    |            |                      |   |
|------------------------------|------------|----------------------|---|
| LASS LIST CREATE CLASS IMPOR | T CLASSES  |                      |   |
| Export Classes Delete        |            | Search               | Q |
| Class Name 🗢                 | Teachers 🗢 | School 🗢             |   |
| Grade 3 Class 1              |            | Elementary School AB |   |
| Grade 3 Class 2              |            | Elementary School AB |   |
| Grade 3 Class 5              |            | Elementary School AB |   |

3. Click Confirm.

| ter unit of the selected                                   |  |
|------------------------------------------------------------|--|
| the you sure you want to delete the selected<br>(lass(es)? |  |
| Cancel Confirm                                             |  |
|                                                            |  |

## **Import Process to Create, Edit, or Delete Classes**

- 1. Log into Pearson Access (PA)
- 2. On the left select Classes
- 3. Click on Import Classes

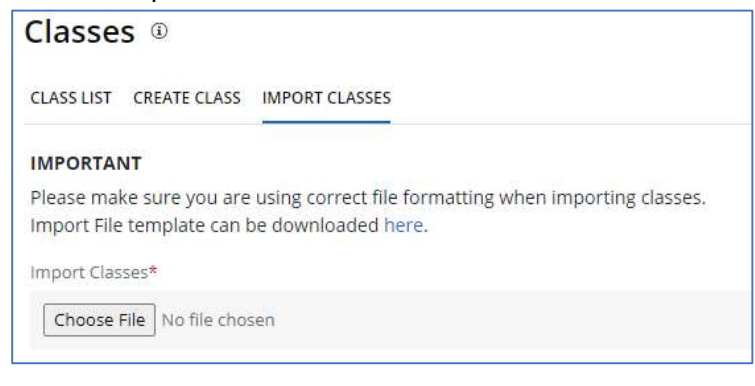

## 4. The Import File Template can be downloaded here

### IMPORTANT

Please make sure you are using correct file formatting when importing users. Import File template can be downloaded here.

## 5. Complete required fields.

a. Below are the requirements for completing the Classes Import Template.

| Column | Field Name (CSV   | Required | Field  | Field Definitions           | Valid Values        |
|--------|-------------------|----------|--------|-----------------------------|---------------------|
|        | Header)           | Y/N      | Length |                             |                     |
| А      | Update Indicator  | Y        | 1      | Identifies rows to be       | I = Insert U =      |
|        | (updateIndicator) |          |        | added or updated. If this   | Update D = Delete   |
|        |                   |          |        | value is not provided, the  |                     |
|        |                   |          |        | record will fail to load.   |                     |
| В      | Customer Code     | Y        | 50     | Pearson created unique      | BIE                 |
|        |                   |          |        | ID to identify project.     | Must be in          |
|        |                   |          |        |                             | uppercase           |
| С      | Organization      | Y        | 50     | The Organization of the     | Numeric 0-9         |
|        | Code              |          |        | state, District, or school  |                     |
|        |                   |          |        | the user needs to be        |                     |
|        |                   |          |        | assigned or removed.        |                     |
| D      | ClassID           | Y        | 50     | Unique ID for the class.    | Alphanumeric        |
|        |                   |          |        | This must be unique for     | Special characters  |
|        |                   |          |        | the school.                 |                     |
| E      | ClassName         | Y        | 100    | Name of the Class           | Alphanumeric        |
|        |                   |          |        |                             | Special characters  |
| F      | ClassGrade        | N        | 2      | Grade of class.             | 02, 03, 04, 05, 06, |
|        |                   |          |        | Allow single digit 1,2,3,4, | 07, 08, 09, 10,11,  |
|        |                   |          |        | Pearson will translate to   | 12                  |
|        |                   |          |        | 01.                         |                     |
| G      | ClassSubject      | N        | 255    | Subject: ELA or Math        | Alphanumeric        |
|        |                   |          |        |                             | Special characters  |
| н      | Role              | Y        | 255    | Teacher role and above      | Teacher             |
|        |                   |          |        | are allowed to be           | Administrator       |
|        |                   |          |        | assigned to a class.        | Test Coordinator    |
|        |                   |          |        | * I his role must match the | Student             |
|        |                   |          |        | role of the user in the     |                     |
|        |                   |          |        | user file.                  |                     |
|        |                   |          |        | * If a student or a teacher |                     |
|        |                   |          |        | is associated to multiple   |                     |
|        |                   |          |        | classes, a separate row     |                     |
|        |                   |          |        | for each class is required. |                     |

# Create, Edit, or Delete Classes in Pearson Access

| 1 | ID       | Y | 255 | Unique id for the student<br>or teacher<br>• Student id for students<br>(must match to the<br>studentId provided in the<br>student file or record will<br>error)<br>• Email for teachers | Student:         Numeric         Teacher:         Before the @: A-Z,         a-z, 0-9, ., _, %, +, `,         ~, /, #, \$, !, &, ', *,         =, ?, ^, {,  , }, -         After the @         A-Z, a-z, 0-9            After the last         period (.), 2-4 in         length A-Z, a-z |
|---|----------|---|-----|----------------------------------------------------------------------------------------------------|----------------------------------------------------------------------------------------------------|
| J | CourseID | N | 255 | Unique ID for the Course.<br>Must match to the course<br>Id provided in the courses<br>file or record will error.                                                                        | Alphanumeric<br>Special characters                                                                                                    |

#### 6. Import Classes by selecting Choose File

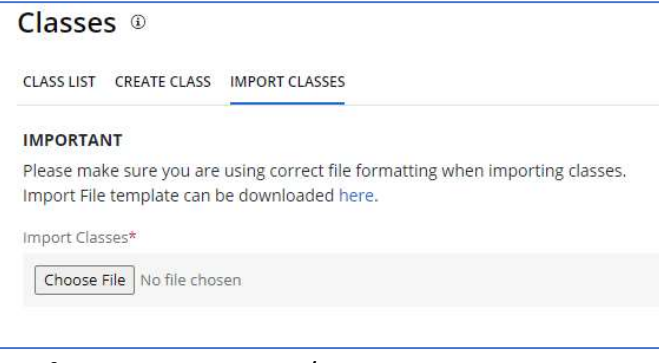

7. Verify Import on Import/Export Screen

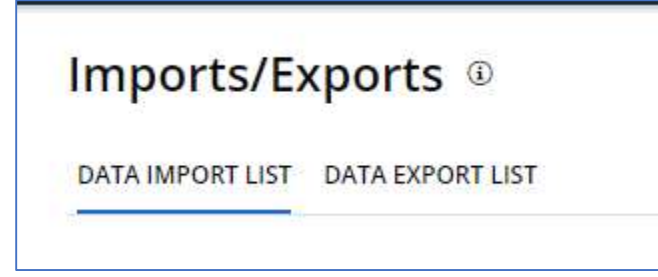